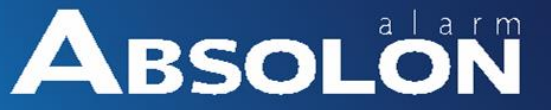

# VUpoint

### Bullet venkovní P2P IP kamera

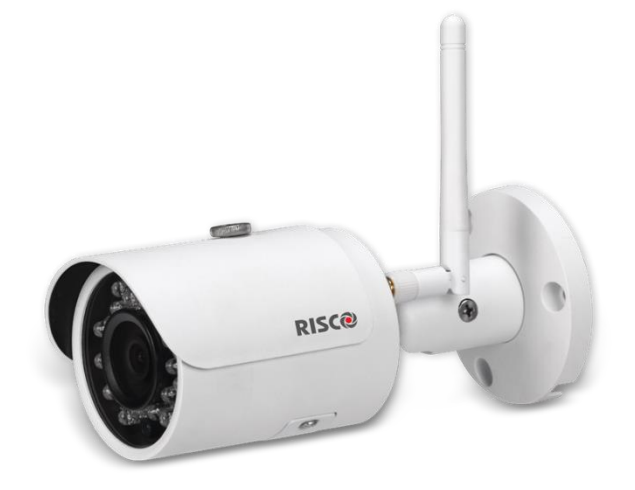

Model: RVCM52W

### Instalační příručka

### Bezpečnostní opatření

Tyto pokyny jsou určeny k zajištění toho, aby uživatel mohl produkt správně používat, aby nedošlo k ohrožení nebo škodám na majetku.

#### <u>Upozornění:</u>

- Montáž nebo použití tohoto produktu, která není v souladu s použitím, jak je definováno u dodavatele, a jak je popsáno v instrukčních materiálech může mít za následek poškození, poranění, nebo smrt.
- Ujistěte se, že tento produkt není přístupný dětem a těm, pro něž není určen provoz systému.
- Veškeré instalace a operace musí být v souladu s místními bezpečnostními elektrickými řády. Výkon musí být v souladu s požadavkem SELV (Safety Extra Low Voltage) a omezeným zdrojem napájení, který je hodnocen 12V DC na IEC60950-1.
- Je-li přístroj trvale připojen k elektrické síti, pak se připojení by mělo být včetně snadno přístupného odpojení zařízení, například pomocí jističe. Nepřipojujte dva napájecí zdroje zařízení současně; to může vést k poškození zařízení!
- Nikdy se nepokoušejte opravit přístroj sami, neboť tím by mohlo dojít k poškození, zranění nebo smrti, vždy se obraťte na výrobce či dodavatele.

#### Varování:

- Před použitím kamery se ujistěte, zda používáte správné napájení.
- Vyvarujte se zbytečným pádům kamery a nevystavujte ji zbytečným nárazům.
- Nedotýkejte se modulového snímače prsty. Pokud je nutné čištění, použijte čistý hadřík s trochou ethanolu a jemně otřete.
- Nemiřte objektivem kamery na silné světlo, jako je slunce nebo žárovka. Silné světlo může způsobit fatální poškození kamery.
- Snímač může být spálen laserovým paprskem, takže když se některé laserové zařízení používá, ujistěte se, že povrch snímače není vystaven laserovému paprsku.
- Nepokládejte kameru na extrémně horkých, nebo chladných teplotách (provozní teplota by měla být mezi -10 ° C ~ +50 ° C).
- Aby se zabránilo přehřátí kamery, je nutná dobrá ventilace pracovního prostředí.
- Udržujte kameru mimo dosah vody a jiných kapalin.
- Zatímco je kamera přepravována, kamera by měla být zabalena v originálním balení.

<u>Poznámka:</u> Nepřebíráme žádnou odpovědnost za požáry nebo úrazy elektrickým proudem způsobené nesprávnou manipulací nebo instalací. Neneseme odpovědnost za případné problémy způsobené neoprávněnými úpravami nebo pokusy o opravu.

### Úvod

RISCO Group představuje VUpoint, revoluční řešení ověřování poplachu videem, které hladce integruje IP kamery v profesionálních bezpečnostních systémech jako je Risco. VUpoint běží na RISCO Cloud (RISCO Application Server) a poskytuje bezprecedentní úroveň bezpečnosti a Live video. To umožňuje přehledné monitorování bezpečnostní situace v objektu, a to jak pultům PCO, tak i koncovým uživatelům. RISCO Cube Indoor IP kamera je důležitou součástí tohoto řešení. Je snadno ovládatelná pomocí intuitivního webu Risco a pomocí aplikace chytrých telefonů.

#### Vlastnosti

- Plug & Play instalace
- 1.3 Megapixel
- HD kvalita barev
- Den/Noc
- IR přísvit 30m

#### Komponenty a příslušenství

RISCO IP kamera s držákem:

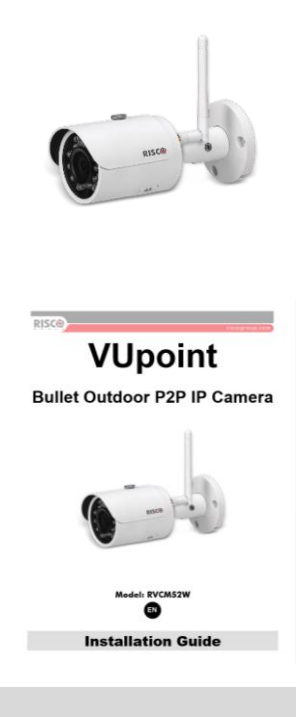

Instalační příručka:

#### Části IP kamery a její rozměry

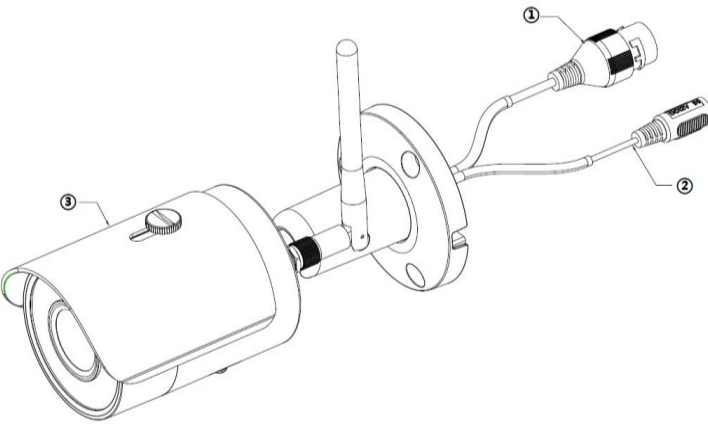

Obrázek 1 Detail kamery

| Číslo | Popis             |
|-------|-------------------|
| 1     | LAN port          |
| 2     | Napájecí konektor |
| 3     | Kamera            |

<u>Poznámky:</u>

- Pro reset do továrního nastavení stiskněte tlačítko na 15 sekund (LED dioda se rozsvítí červeně
- Pro připojení k Wifi krátce stiskněte tlačítko

| LED indikace           | Stav                                                                                              |
|------------------------|---------------------------------------------------------------------------------------------------|
| Červená – svítí        | Bootování                                                                                         |
| Zelená – pomalu bliká  | IP kamera se nedokázala spojit s Risco Cloudem. Zkontrolujte připojení k internetu a zkuste znovu |
| Zelená – rychle bliká  | WiFi připojování                                                                                  |
| Zelená – svítí         | WIP kamera je úspěšně připojena k RISCO Cloudu                                                    |
| Červená a zelená bliká | Upgrade FW zařízení                                                                               |
| Červená – pomalu bliká | Chyba sítě nebo výpadek po úspěšném spojení                                                       |
| Červená – rychle bliká | Porucha zařízení, Chyba SD karty                                                                  |

## ABSOLON

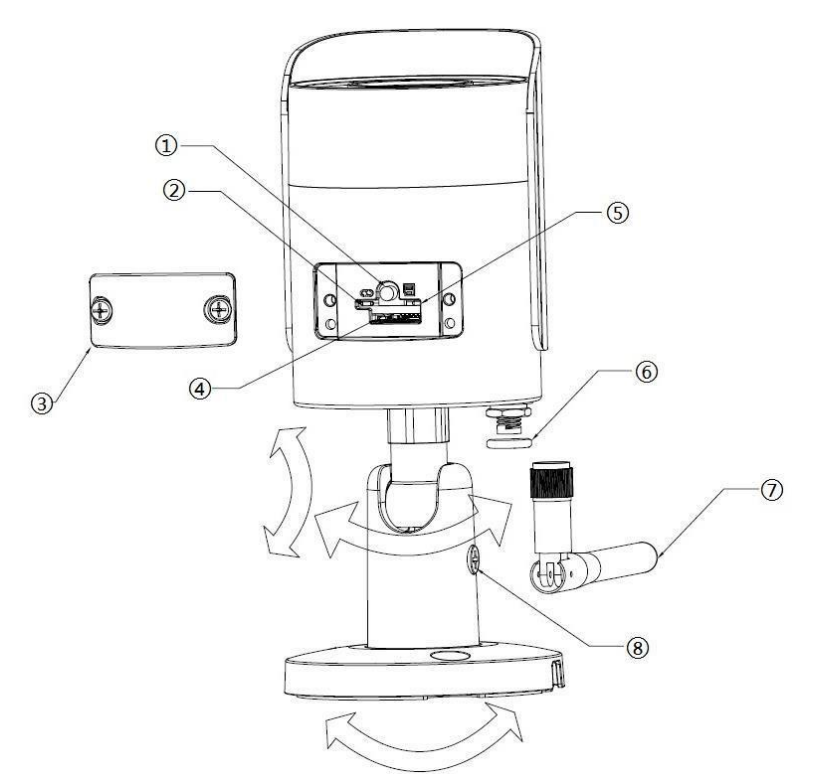

| ČísloPopis1Tlačítko reset2LED indikace 13Spodní kryt4Slot na Mikro SD kartu5LED indikace 26Těsnění7Wifi anténa                                                                                                    |       |                             |
|----------------------------------------------------------------------------------------------------|-------|-----------------------------|
| 1Tlačítko reset2LED indikace 13Spodní kryt4Slot na Mikro SD kartu5LED indikace 26Těsnění7Wifi anténa                                                                                                    | Číslo | Popis                       |
| 2LED indikace 13Spodní kryt4Slot na Mikro SD kartu5LED indikace 26Těsnění7Wifi anténa                                                                                                    | 1     | Tlačítko reset              |
| <ul> <li>3 Spodní kryt</li> <li>4 Slot na Mikro SD kartu</li> <li>5 LED indikace 2</li> <li>6 Těsnění</li> <li>7 Wifi anténa</li> <li>2</li> </ul>                                                                                                    | 2     | LED indikace 1              |
| <ul> <li>4 Slot na Mikro SD kartu</li> <li>5 LED indikace 2</li> <li>6 Těsnění</li> <li>7 Wifi anténa</li> <li>6 Častavá stavá stavá</li></ul> | 3     | Spodní kryt                 |
| 5     LED indikace 2       6     Těsnění       7     Wifi anténa       6     Čenerá ( ( ) )                                                                                                    | 4     | Slot na Mikro SD kartu      |
| 6     Těsnění       7     Wifi anténa       2     Česně řesních (změní stří stří stří stří stří stří stří stř                                                                                                    | 5     | LED indikace 2              |
| 7 Wifi anténa                                                                                                    | 6     | Těsnění                     |
|                                                                                                    | 7     | Wifi anténa                 |
| 8 Sroub pro zafixování pozice                                                                                                    | 8     | Šroub pro zafixování pozice |

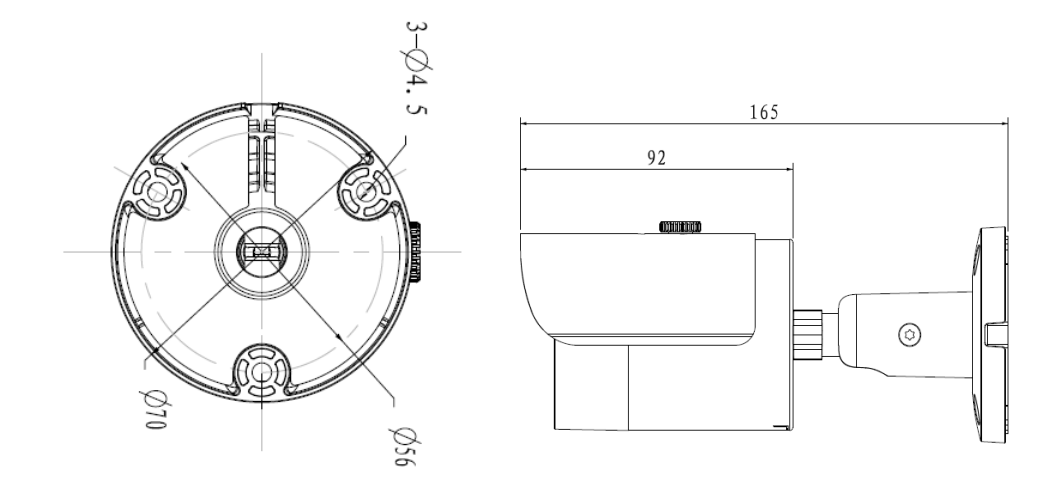

Obrázek 2 Rozměry kamery

#### Instalace IP kamery

Po přečtení návodu k montáži a před instalací IP kamery si připravte plán pro montáž na chráněné místo. Správné umístění Vaší IP kamery je zásadní pro optimální bezpečnost a monitorování výkonu. Za prvé je třeba určit oblasti, které mají být chráněny, a pak zmapovat optimální oblasti pro instalaci IP kamery.

<u>DŮLEŽITÉ!</u> – Uchovejte před instalací záznam o MAC adrese, která se nachází na štítku, nebo na zadní straně obálky IP kamery. Můžete ho potřebovat během fáze připojení k síti.

MAC adresa

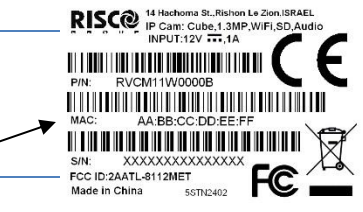

#### Montáž IP kamery

Stojánek IP kamer má dvě možnosti montáže; stropní držák a držák na zeď (viz obr. 3, níže).

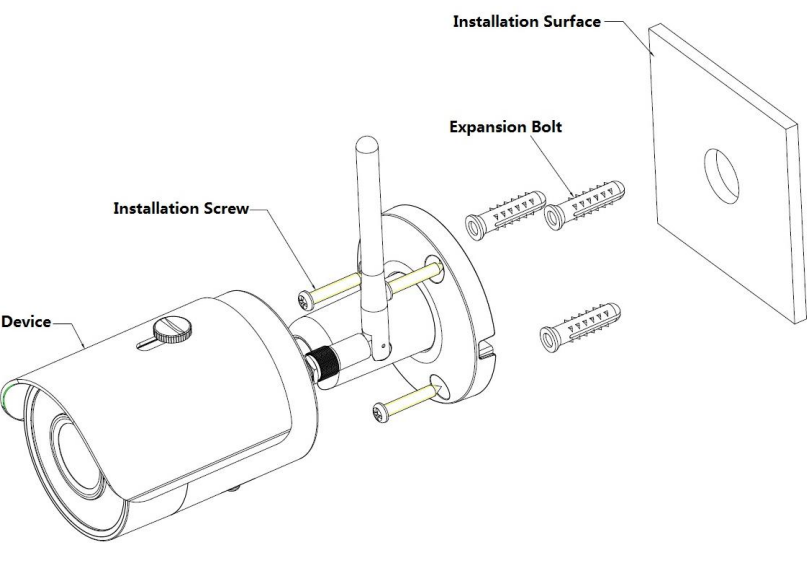

Obrázek 3 Ukotvení

Důležité!!! - Ujistěte se, že instalační plocha unese trojnásobek hmotnosti kamery a držáku.

| Krok | Popis                                                                                                 |
|------|----------------------------------------------------------------------------------------------------|
| 1    | Vložte instalační polohovací šablonu na montážní povrch buď na strop nebo na stěnu.                   |
| 2    | Ujistěte se, že otvory v instalační ploše jsou udělány podle šablony.                                 |
| 3    | Vložte hmoždinky do děr, které jste udělali.                                                          |
| 4    | Umístěte základnu IP kamery na otvory.                                                                |
| 5    | Použijte šrouby pro pevné zajištění IP kamery.                                                        |
| 6    | Povolte nastavovací knoflík a nastavte IP kameru do správné polohy podle vašich aktuálních požadavků. |
| 7    | Zajistěte nastavovací (polohovací) knoflík pro polohování kamery.                                     |

#### Zapnutí IP kamery

- 1. Připojte napájecí adapter do napájecího portu IP kamery.
- 2. Připojte napájecí adaptér do elektrické zásuvky. Když je kamera připojena, zelená kontrolka napájení se rozbliká po nabootování kamery.

#### Připojení IP kamery do sítě

IP kamera podporuje připojení k síti prostřednictvím LAN sítě a Wifi.

#### Připojení k síti LAN

Připojení IP kamery k síti pomocí LAN (Local Area Network) je umožněno pomocí snadného nastavení kompatibilních AP (přístupových bodů), např. brána nebo router.

- 1. Připojte síťový kabel do IP kamery.
- 2. Zelená kontrolka se rozsvítí při připojení do Risco Cloudu. Pokračujte dle Definování a nastavení IP kamery.

#### Připojení k síti Wifi

Připojení IP kamery k bezdrátové síti pomocí Risco Cloud (RISCO Application Server) vyžaduje nejprve fyzické připojení IP kamery k AP. Potom je třeba použít RISCO Cloud administraci a dále nastavit bezdrátové připojení. Po navázání připojení k bezdrátové síti by měla být IP kamera odpojena od AP a restartována.

- 3. Připojte síťový kabel do IP kamery.
- 4. Zelená kontrolka se rozsvítí po připojení do Risco Cloudu. Pokračujte dle Definování a nastavení IP kamery.
- 5. Jakmile došlo nastavení Wifi je možné kameru odpojit a restartovat jí. Po restart se již připojí prostřednictvím Wifi.

#### IP kamery a Risco Cloud administrace

RISCO Cloud administrace poskytuje rozhraní do ovládacího panelu z místního nebo vzdáleného počítače přes internet. To vám umožní přidat IP kamery a nastavovat kamery a alarmové události pro zaznamenání videa.

<u>DŮLEŽITÉ!!!</u> – Ovládací panel musí být nejprve definován v RISCO Cloudu, aby mohla být přijata IP kamera, a dále je třeba definovat nastavení kamery.

#### Definování a nastavení IP kamery

Jakmile jste připojeni k IP kameře (viz, Připojení IP kamery do sítě), můžete definovat nastavení kamery.

1. Přihlaste se do administrace Risco Cloudu pomocí webové stránky dodané provozovatelem služby a zadejte své uživatelské jméno a heslo.

Poznámka – Pro přihlášení do aplikace se doporučuje používat Google Chrome nebo Mozilla Firefox.

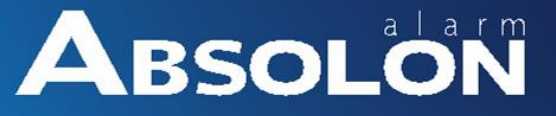

2. Vyberte odkaz seznam ovládacích panelů (Control Panels List). Zobrazí se stránka ovládací panely (Control Panels).

|             | Users List Service                                                                                              | e Providers List | Control Panels List        | Statistics                 | Services Info        | Logout               |               |
|-------------|----------------------------------------------------------------------------------------------------|------------------|----------------------------|----------------------------|----------------------|----------------------|---------------|
|             | Customization Con                                                                                               | nfigurations     | Control Panels<br>Groups   | Email & SMS Settings       | SMS/Email<br>Traffic | Licenses             |               |
|             |                                                                                                    |                  |                            |                            |                      |                      |               |
|             |                                                                                                    | Control P        | anels from group           | All Panels - (Page         | 1/4)                 |                      |               |
|             | Find Control                                                                                                    | Panels whe       | ere Last Name 🔻            | begins with                |                      | Find                 |               |
| CD Lasia TD | Web Leein TD                                                                                                    | Tinet Name       |                            | Degino marij               |                      | ant Courseted Time   | O-lin-2       |
| CP Login ID | web Login 1D                                                                                                    | rirst nam        | e Last Name Cell           | Phone Provider (1          | SU Account           | ast connected Time   | lounner<br>No |
| TCONNECT203 | Commencessiss                                                                                                   | ())GEPTCETTIII   |                            | 1111119988330022444        | /                    | /1//2012 9:39:48 AM  | NO            |
| 22400000123 | (seedi114400000000)                                                                                             | AREIII           | COLLEGO OFFE               |                            | 4                    | /19/2012 5:34:47 PM  | No            |
| 22400048768 | (WW//CCONTENTION/UTIOD))                                                                                        | ARELITT          | COLLEGOURS                 |                            |                      |                      | Never         |
| 22400036472 | (2222011111)(2220000)                                                                                           | 772914411        | meetimitt                  |                            | 5                    | /14/2012 3:26:34 PM  | No            |
| 22400000014 | 222344400000000000000000000000000000000                                                                         | AAXCENEET        | Giltrettieret              |                            | 4                    | /25/2012 9:00:11 AM  | No            |
| 22400065764 | aeeegiiiittyyy000000000                                                                                         | 19922244023300// | AANTEEEE                   |                            | 5                    | /21/2012 3:25:56 PM  | No            |
| 22400000010 | 222234440000000000000000000000000000000                                                                         | TT2201           | Willieedthream             |                            | 4                    | /30/2012 1:11:16 PM  | No            |
| 22400066013 | are a second a second a second a second a second a second a second a second a second a second a second a second | ARELIN           | HALLESOUTER                |                            | 5                    | /2/2012 4:55:14 PM   | No            |
| 22400000012 | cerriiiiiiiiiiiiiiiiiiiiiiiiiiiiiiiiiii                                                                         |                  | TEllipzithernow            | (TEELIF#988(CODDA)         | 9                    | /27/2012 1:01:38 PM  | No            |
| 22400065725 | >>>+++++++++++++++++++++++++++++++++++                                                                          |                  |                            |                            | 9                    | /19/2012 12:27:16 PM | No            |
|             |                                                                                                    |                  | New Custo                  | mer                        |                      |                      |               |
|             |                                                                                                    |                  | _ non obtio                |                            |                      |                      |               |
|             | Note:                                                                                                    | A new nanel sh   | all he automatically assis | med to the currently selec | ted CP aroun         |                      |               |
|             | Note.                                                                                                    | A new parter sri | aii De automatiCally assig | neu to une culteriuy selec | ιου cr g/θup.        |                      |               |
|             |                                                                                                    |                  |                            |                            |                      | 4                    | 0 -           |
|             |                                                                                                    |                  |                            |                            |                      |                      | • • >>>       |

Obrázek 4 Interface administrace

3. Ze seznamu vyberte příslušný panel, který chcete zobrazit. Zobrazí se stránka aktualizace ovládacího panelu (Control Panel Update).

| Control Panel       |                  | Control Panel Update   |                  |                    |                       |                      |  |  |
|---------------------|------------------|------------------------|------------------|--------------------|-----------------------|----------------------|--|--|
| Event Forwards      | Control Panel ID | 4                      |                  |                    |                       |                      |  |  |
| Service Providers   | CP Login ID *    | TGUSER01 Change        | CP Password *    |                    | CP Confirm Password * |                      |  |  |
| Network Cameras     | SIM Card No      |                        | Customer Address |                    |                       |                      |  |  |
| Web Users           |                  |                        |                  |                    |                       |                      |  |  |
| Group Membership    |                  |                        |                  |                    | 1                     | ŭ.                   |  |  |
| Devices Descriptors | TimeZone         | (GMT+02:00) Jerusalem  |                  | -                  | Current IP            | 172.16.17.117        |  |  |
| User Video Events   | Created on       | 3/11/2013 10:31:41 AM  |                  | Owner registration |                       | N/A                  |  |  |
| CP Statistics       | Last Update      | 8/14/2013 4:52:41 PM   | By               | eyal               | Last Connect Time     | 3/31/2011 9:20:59 AM |  |  |
| Smartphone List     |                  | OK Apply Delete Cancel |                  |                    |                       |                      |  |  |

Obrázek 5 Stránka Control Panel Update

4. Klepněte na odkaz síťová kamera (Network Cameras) v levém sloupci; Zobrazí se seznam kamer IP (IP Cameras).

| IP Cameras              |          |  |  |  |
|-------------------------|----------|--|--|--|
| Cameras                 | Triggers |  |  |  |
| No cameras were defined |          |  |  |  |
| + Add Camera            |          |  |  |  |

#### Obrázek 6 Seznam kamer

- 5. Klikněte na přidání kamery (+ Add Camera), zobrazí se dialogové okno přidat kameru (Add Camera).
- 6. Vyberte RISCO P2P typ kamery.

| Add Camera   |                  | × |
|--------------|------------------|---|
| Label:       | Camera 1         |   |
| Partitions:  | Partition 1      | • |
| Туре:        | RISCO P2P Camera | • |
| MAC Address: |                  |   |
|              | Cancel Add       |   |

Obrázek 7 Přidání kamery

7. Definujte následujících polí pro přidání kamery.

| Pole  | Popis               |
|-------|---------------------|
| Popis | Vložte název kamery |
|       |                     |

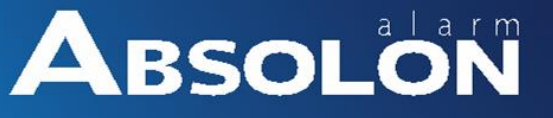

| Podsystémy | Vyberte podsys                                                                                  | Vyberte podsystém(y) ze seznamu definovaných podsystémů |                     |                        |     |  |  |  |
|------------|-------------------------------------------------------------------------------------------------|---------------------------------------------------------|---------------------|------------------------|-----|--|--|--|
| Тур        | Vyberte RISCO P2P                                                                               |                                                         |                     |                        |     |  |  |  |
| MAC adresa | Zadejte adresu MAC přidávané IP kamery.                                                         |                                                         |                     |                        |     |  |  |  |
|            | Poznámka: MAC adresa je třeba zadat přesně tak, jak je uvedeno na krabičce nebo na zadním krytu |                                                         |                     |                        |     |  |  |  |
|            | IP kamery, na                                                                                   | př. AA: BB: CC: DI                                      | D: EE: FF (rozlišuj | te velká a malá písmen | a). |  |  |  |

8. Klikněte na přidat (Add) a zobrazí se následující.

| )               |                |
|-----------------|----------------|
| Please, wait    |                |
| Waiting for can | era to connect |
| Car             | acel           |
|                 |                |

Obrázek 8 Okno – čekání na spojení

Vyberte jednu z následujících možností:

**Připojení k síti Wi-Fi** (Connect to Wi-Fi) - navázat připojení k bezdrátové síti (přejděte ke kroku 9. připojit IP kamery do bezdrátové sítě).

**Nyní ne** (Not Now) - vytvořit připojení k síti LAN (přeskočit připojení k bezdrátové síti a to kroky 9, 10 a 11 a připojit IP kameru do sítě LAN).

9. Pokud jste vybrali možnost připojit k síti Wi-Fi, zobrazí se seznam dostupných bezdrátových sítí (Wireless Networks).

| ۷ | Vireless Networks       |       |   | >         | × |
|---|-------------------------|-------|---|-----------|---|
|   | Select a WiFi network:  |       |   | Refresh 🔿 |   |
|   | Dave and Molly          |       |   | at        |   |
|   | Starbucks Balfour guest |       |   | atl       |   |
|   | John Anderson           |       | 6 | al        |   |
|   | Elizabeth Mayer         |       | 6 | al        |   |
|   |                         |       |   |           |   |
|   |                         |       |   |           |   |
|   | Ca                      | incel | C | Connect   |   |

Obrázek 9 Seznam dostupných Wifi sítí

10. Vyberte bezdrátovou síť ze seznamu dostupných sítí a klepněte na tlačítko připojit (Connect).

| O Di William I okala je vaše sit ciraliena nesiena je treba zadat nesio do zobrazene obrazovky. |
|-------------------------------------------------------------------------------------------------|
|-------------------------------------------------------------------------------------------------|

| AP Network                | Password            | >       | < |
|---------------------------|---------------------|---------|---|
| This network<br>Password: | is password protect | ed.     |   |
|                           | Cancel              | Connect |   |

Obrázek 10 Okno – zadání hesla

11. Klepnutím na tlačítko OK navážete bezdrátové spojení (Viz část Připojení k bezdrátové síti pomocí Risco Cloud).

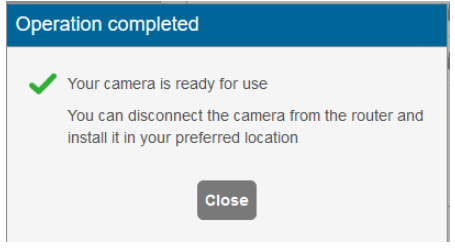

Obrázek 11 Okno – dokončení přidání kamery

12. Jakmile se zobrazí zpráva " camera is ready for use ", klepněte na tlačítko OK. Definovaná IP kamera je zobrazena na stránce IP kamery.

**DŮLEŽITÉ -** Po navázání připojení k bezdrátové síti nezapomeňte kameru restartovat a odpojit IP kameru od Ethernetového kabelu z routeru.

| IP Cameras             |                            |         |                   |           |            |
|------------------------|----------------------------|---------|-------------------|-----------|------------|
| Cameras                | gers                       |         |                   |           |            |
| + Add Camera           |                            |         |                   |           |            |
| Label                  | Partition                  | Туре    | MAC Address       | Wi-Fi     | Actions    |
| Main Entrance cam      | Lobby Floor                | RISCO   | 00-10-5A-44-12-B5 | Connected | ý ×        |
| Front yard cam         | Lobby Floor, Storage Rooms | RISCO   | 00-10-2B-36-11-18 | Connect   | ý X        |
| Lobby cam              | Lobby Floor                | Generic | 11-10-5A-44-12-B5 | Connect   | ý ×        |
| Living Room            | Storage Rooms              | ONVIF   | 07-10-5A-4A-28-B6 | Connected | ÷ ×        |
| Second Floor north cam | Storage Rooms              | ONFIV   | 00-10-5A-44-12-B5 | Connected | <i>i</i> × |
| Basement               | Sun Microsystems           | RISCO   | 03-10-5A-44-12-B5 | Connected | × ×        |

Obrázek 12 Seznam kamer

POZNÁMKA - Máte také možnost upravit 📝 nebo smazat 💌 vybranou IP kameru.

13. Klikněte na tlačítko FW pro ověření aktuálnosti verze FW kamery.

#### **IP Cameras**

| Cameras       | ggers       |                     |                   |             |         |
|---------------|-------------|---------------------|-------------------|-------------|---------|
| + Add Camera  |             |                     |                   |             |         |
| Label         | Partition   | Туре                | MAC/IP Address    | Wi-Fi       | Actions |
| Cube - Office | Partition 1 | RISCO P2P<br>Camera | 3C:EF:8C:DF:6C:59 | Risco-Guest |         |

#### Obrázek 13 Firmware Update

Pokud existuje novější FW, než máte v kameře, bude vám nabídnuta možnost jeho updatu.

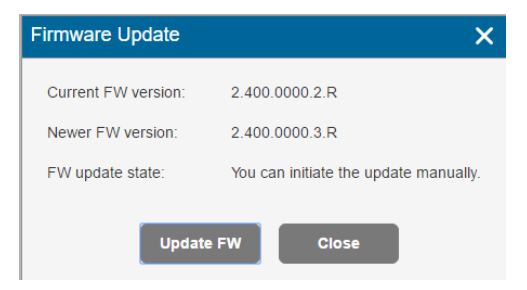

Obrázek 14 Okno – novější FW

### Nastavení spouštění záznamu videa a pořízení fotek

|                   | Události podsystémů   |                      |                 |  |  |  |  |
|-------------------|-----------------------|----------------------|-----------------|--|--|--|--|
| Požární poplach   | Panic poplach         | Zdravotní poplach    | Poplach         |  |  |  |  |
| Plné zajištění    | Částečné zajištění    | Odjištěno            | Nátlak          |  |  |  |  |
| Tamper            | 24 HR-X poplach       | Poplach zaplavení    | Plynový poplach |  |  |  |  |
| Poplach prostředí | "NoMotion"            | Odchodový poplach    | Nízká teplota   |  |  |  |  |
|                   | poplach               |                      |                 |  |  |  |  |
|                   | Události na detektoru |                      |                 |  |  |  |  |
| Poplach           | Bypass zóny           | Zrušení bypassu zóny | Tamper zóny     |  |  |  |  |

Pro aktivaci kamery může být definovaná jakákoliv událost z následující tabulky.

1. Ze stránky ovládací panel kamery, klepněte na kartu aktivační události (Triggers), zobrazí se seznam událostí.

| <sup>2</sup> Camera | IS       |  |  |
|---------------------|----------|--|--|
| Cameras             | Triggers |  |  |
| triggers were defi  | ned      |  |  |
|                     |          |  |  |

Obrázek 15 Spouštěče kamery

2. Klepněte na tlačítko přidat událost (+Add Trigger); Zobrazí se dialogové okno přidání nové události (Add New Trigger).

| _abel:      |                   |   | Images                         |         |
|-------------|-------------------|---|--------------------------------|---------|
| Camera:     | Select            | • | Pre-event starting time (sec): | - 2 +   |
| Event Type: | Follow Partition  | • | Number of images:              | - 5 +   |
| Partitions: | Select partitions | • | Interval between images (sec): | - 1.0 + |
| Event:      | Select            | • | Clip                           |         |
|             |                   |   | Pre-event starting time (sec): | - 5 -   |
|             |                   |   | Duration (sec):                | - 30 -  |

Obrázek 16 Přidání spouštěče

3. Definujte následující parametry v dialogovém okně Přidat událost:

| Pole           | Popis                            | Typ události                  |
|----------------|----------------------------------|-------------------------------|
| Štítek (Label) | Vložte název spouštěcí kamery    | Rozdělení a detekce událostí. |
| Kamera         | Vyberte kameru ze seznamu        | Rozdělení a detekce událostí. |
| (Camera)       |                                  |                               |
| Typ události   | Zvolte typ události ze seznamu   | Rozdělení a detekce událostí. |
| (Event Type)   |                                  |                               |
| Podsystém      | Vyberte podsystémy(y) ze seznamu | Rozdělení a detekce událostí. |
| (Partitions)   | definovaných oddílů              |                               |

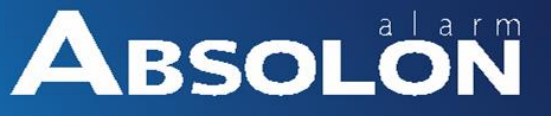

Zvolte typ události, který jste vybrali (viz níže: pro podsystém a typ detektoru).

| dd New Tri | gger              |   | ×                              | Add New Tr  | igger           |   |                                   | ×            |
|------------|-------------------|---|--------------------------------|-------------|-----------------|---|-----------------------------------|--------------|
| Label:     |                   |   | Images                         | Label:      |                 |   | lmages                            |              |
| amera      | Select            | T | Pre-event starting - 2 +       | Camera:     | Select          | ¥ | Pre-event starting time (sec):    | • 2 <b>+</b> |
| nt Type:   | Follow Partition  | Ŧ | Number of images: - 5 +        | Event Type: | Follow Detector | Ŧ | Number of images:                 | - 5 +        |
| artitions  | Select partitions | Ŧ | Interval between images (sec): | Detector:   | Select detector | T | Interval between<br>images (sec): | - 1.0 +      |
| nt:        | Select            | Ŧ | Clip                           | Event:      | Select          | v | Clip                              |              |
|            |                   |   | Pre-event starting - 6 +       |             |                 |   | Pre-event starting time (sec):    | - 5 +        |
|            |                   |   | Duration (sec): - 30 +         |             |                 |   | Duration (sec):                   | - 30 +       |
|            |                   |   | Cancel Done                    |             |                 |   | Cancel                            | Done         |

Obrázek 17 Přidání spouštěče z podsystému

#### Obrázek 18 Přidání spouštěče z detektoru

4. Definujte typ událostí v dialogovém okně "Add New Trigger", který jste vybrali.

| Pole         | Popis                                                                                         | Typ události              |
|--------------|-----------------------------------------------------------------------------------------------|---------------------------|
| Podsystém(y) | Vyberte podsystémy (y) ze seznamu.<br>Poznámka: Zobrazí se pouze oddíly<br>spojené s kamerou. | Pouze dostupné podsystémy |
| Detektory    | Vyberte detektor ze seznamu                                                                   | Pouze dostupné detektory  |

5. Definujte následující obrázek a klip (video):

| Pole    | Popis                                                                         |
|---------|-------------------------------------------------------------------------------|
| Obrázky | Před-událost (Pre-event) (sec) – nastavuje se čas, o jakou dobu dřív před     |
|         | událostí se spustí záznam.                                                    |
|         | Počet obrázků - počet snímků pro zobrazení.                                   |
|         | Interval mezi snímky (SEC) - vyžaduje od každého statického snímku čas.       |
| Klipy   | Před-událost (Pre-event starting time) (sec) – nastavuje se čas, o jakou dobu |
| (video) | dřív před událostí se spustí záznam.                                          |
|         | Délka (Duration) (sec) – celková délka videa                                  |
|         | POZNÁMKA - Tato pole jsou v současné době zamčené a výchozí                   |
|         | parametry není možné měnit.                                                   |

Poznámka: Pro ukládání videa je nutné vložit do kamery SD kartu.

6. Po dokončení klepněte na tlačítko hotovo (Done). Definovaná spouštěcí událost kamery se zobrazí stránce IP kamery (IP Cameras) pod záložkou spouštěcí události (Triggers).

#### **IP Cameras**

| Cameras           | Triggers                                   |                  |                           |           |
|-------------------|--------------------------------------------|------------------|---------------------------|-----------|
| 🕂 Add Trigger     |                                            |                  |                           |           |
| Label             | Event                                      | Camera           | Camera Operations         | Actions   |
| Lobby floor alarm | Partition - Lobby Floor<br>Alarm Follow    | Street cam North | 3 images, 10 seconds clip | 1 🖉 🗙     |
| Storage Tamper    | Partition - Storage Rooms<br>Tamper Follow | Street cam South | 1 image                   | 1 🖉 🗙     |
| Lobby Arming      | Detector - Lobby South-East<br>Arm Follow  | Lobby main cam   | 5 images, 20 seconds clip | 1 🕑 🗙     |
|                   |                                            |                  |                           | Duplicate |

#### Obrázek 19 Seznam spouštěčů

POZNÁMKA - Máte také možnosti upravit 📝, vytvořit duplikát 🙆, nebo smazat 💌 vybranou spoušť kamery. DŮLEŽITÉ - Žádné dvě kamery nelze definovat jako identické. Pokud je spouštění kamery duplikováno, akce, kamera nebo obě definice musí být změněny.

#### Pokročilá nastavení

Pro ochranu kamery a vašeho soukromí je defaultně přístup ke kameře blokován. Nicméně v určitých situacích je nezbytné nastavit další parametry kamery. Pokud budete potřebovat upravit parametry kamery, tak postupujte podle následujícího návodu.

1. Klikněte na tlačítko "..." pro povolení přístupu do kamery.

| P Camer    | ras       |      |                |       |         |
|------------|-----------|------|----------------|-------|---------|
| Cameras    | Triggers  |      |                |       |         |
|            |           |      |                |       |         |
| Add Camera | Partition | Туре | MAC/IP Address | Wi-Fi | Actions |

Obrázek 20 Další nastavení

Objeví se následující okno.

| FW Version: | 2.400.0000.3.R 2017-01-10 |
|-------------|---------------------------|
| UI/CGI      |                           |

Obrázek 21 Okno – povolení konfigurace

- 2. Vyberte UI/CGI zaškrtávátko.
- 3. Uložte (Save).

Instalační technik se nyní může s kamerou spojit po dobu jedné hodiny. Toto spojení je provedeno z internetového prohlížeče. Do internetového prohlížeče vložte IP adresu kamery a následně se do kamery přihlásíte následujícími přihlašovacími údaji: jméno "admin" a heslo "\_AdmiN\_+ IP Camera MAC adresa" (například, \_AdmiN\_AABBCCDDEEFF).

Poznámka: Po hodině bude kamera znovu nedostupná pro konfiguraci.

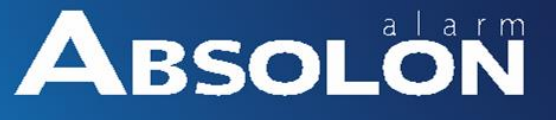

#### Připojení k záznamovému zařízení (NVR)

Instalační technik může kameru připojit k lokálnímu NVR. V záznamovém zařízení zadá IP adresu kamery a nastaví ji jako ONVIF zařízení. Dále je nezbytné vyplnit přihlašovací údaje. Defaultní přihlašovací jméno je "admin" a heslo "\_AdmiN\_+ IP Camera MAC address" (například, \_AdmiN\_AABBCCDDEEFF).

Záznam z kamery bude nyní ukládán záznamovým zařízením.

### Specifikace produktu

| Model                      | RVCM52W0000B                                                                                                    |  |  |  |  |  |
|----------------------------|----------------------------------------------------------------------------------------------------|--|--|--|--|--|
| Kamera                     |                                                                                                    |  |  |  |  |  |
| Senzor                     | 1/3" 1.3Megapixel CMOS                                                                                                 |  |  |  |  |  |
| Rozlišení                  | 1280(H)x960(V)                                                                                                    |  |  |  |  |  |
| Rychlost závěrky           | Automaticky / Manuálně, 1/3(4)~1/30000                                                                                 |  |  |  |  |  |
| Min. světelnost            | 0.85lux/F2.5(barva),0lux/F2.5(IR on)                                                                                   |  |  |  |  |  |
| Frekvence                  | Více než 50dB                                                                                                    |  |  |  |  |  |
| Další parametry kamery     |                                                                                                    |  |  |  |  |  |
| IR přísvit                 | 30m                                                                                                    |  |  |  |  |  |
| Den/Noc                    | Automaticky(ICR) / barevná / černobílá                                                                                 |  |  |  |  |  |
| Kompenzace světla          | BLC / HLC / DWDR                                                                                                    |  |  |  |  |  |
| Vyvážení bílé              | Automaticky / Manuálně                                                                                                 |  |  |  |  |  |
| Zisk závěrky               | Automaticky / Manuálně                                                                                                 |  |  |  |  |  |
| Redukce šumu               | 3D                                                                                                    |  |  |  |  |  |
| Objektiv                   |                                                                                                    |  |  |  |  |  |
| Ohnisková vzdálenost       | 3.6mm                                                                                                    |  |  |  |  |  |
| Světelnost                 | F2.0                                                                                                    |  |  |  |  |  |
| Ostření                    | Manuální                                                                                                    |  |  |  |  |  |
| Max. úhel                  | 72°                                                                                                    |  |  |  |  |  |
| Typ objektivu              | Pevný objektiv                                                                                                    |  |  |  |  |  |
| Video                      |                                                                                                    |  |  |  |  |  |
| Komprese                   | H.264/MJEPG                                                                                                    |  |  |  |  |  |
| Rozlišení                  | 1.3MP/720P/VGA/QVGA                                                                                                    |  |  |  |  |  |
| Počet Hlavní Stream        | 1.3MP/720P(1~30fps)                                                                                                    |  |  |  |  |  |
| Snímků Sub Stream          | VGA/QVGA(1~30fps)                                                                                                    |  |  |  |  |  |
| Datový tok                 | H.264: 32Kbps~8192Kbps                                                                                                 |  |  |  |  |  |
| Audio                      |                                                                                                    |  |  |  |  |  |
| Komprese                   | Ne                                                                                                    |  |  |  |  |  |
| Audio vstup / výstup       | Ne                                                                                                    |  |  |  |  |  |
| Síť                        |                                                                                                    |  |  |  |  |  |
| Ethernet                   | RJ45                                                                                                    |  |  |  |  |  |
| W/i Ei                     | Wi-Fi (IEEE802.11b/g/n)                                                                                                |  |  |  |  |  |
| VV1-11                     | Dosah 50m (otevřené prostranství)                                                                                      |  |  |  |  |  |
| Protokoly                  | P2P, HTTP; HTTPS; TCP; IPV4/IPV6; UDP; RTSP; ICMP; RTP; DHCP; NTP; IGMP; ARP; DNS; DDNS; SMTP; UPNP; Bonjour; Qos, FTP |  |  |  |  |  |
| Kompatibilita              | ONVIF CGI                                                                                                    |  |  |  |  |  |
| Max. připojených uživatelů | 20 uživatelů                                                                                                    |  |  |  |  |  |
| Podporované mob. platformy | iPhone, iPad, Android                                                                                                  |  |  |  |  |  |
| Příslušenství              |                                                                                                    |  |  |  |  |  |
| Úložiště                   | MicroSD, max. 128GB                                                                                                    |  |  |  |  |  |
| Alarm                      | Ne                                                                                                    |  |  |  |  |  |

| PIR, Maximální vzdálenost | Ne                        |
|---------------------------|---------------------------|
| Typ paměťové karty        | MicroSD                   |
| Obecné                    |                           |
| Napájení                  | DC 12V                    |
| Spotřeba                  | <4.6W                     |
| Frekvence a napájení      | 2412 – 2462 MHz, 0.0215 W |
|                           | 2422 – 2452 MHz, 0.0095 W |
| Pracovní teploty          | -10°C~+45°C               |
| Rozměry                   | Φ70mm×165mm               |
| Váha                      | 0.49KG s balením          |

#### Omezená záruka společnosti RISCO Group

Společnost RISCO Group Electronics, Ltd. a její dceřiné společnosti a pobočky ("Prodávající") poskytuje záruku za to, že její výrobky nebudou mít žádné vady v materiálu ani v provedení, v trvání 24 měsíců od data výroby. Protože Prodávající výrobek neinstaluje ani nepřipojuje, a protože výrobek může být používán spolu s výrobky, které prodávající nevyrobil, nezaručuje prodávající funkčnost bezpečnostního systému, jehož součástí je tento výrobek. Povinnosti a ručení prodávajícího v rámci této záruky jsou výslovně omezeny na opravy a výměny (podle rozhodnutí Prodávajícího a v rozumné lhůtě po datu doručení) jakéhokoli výrobku, který nesplňuje specifikace. Prodávající neposkytuje žádné jiné záruky, výslovně formulované, nebo mlčky předpokládané, že výrobek bude prodejný, nebo že bude použitelný k nějakému konkrétnímu účelu. V žádném případě nebude prodávající ručit za jakékoli následné nebo nahodilé škody, za porušení této nebo jiné záruky, výslovně formulované, nebo mlčky předpokládané, a nepřipadá v úvahu žádné jiné jeho ručení na jakékoli jiné bázi. Do rámce povinností prodávajícího v rámci této záruky nepatří žádné výdaje za přepravu, nebo za instalaci, ani řádné ručení za přímé, nepřímé nebo následné škody nebo zpoždění. Prodávající netvrdí, že jeho výrobek není možno odhalit nebo překonat; že jeho výrobek zabrání všem zraněním personálu a škodám na majetku v důsledku krádeže, vloupání, požáru nebo jiných vlivů; nebo že jeho výrobek bude za všech okolností zajišťovat adekvátní varování nebo ochranu. Nakupující si je vědom toho, že správně instalovaný a udržovaný alarm může pouze zmenšit riziko vloupání, krádeže nebo požáru bez varování, ale nemá pojištění nebo záruky, že k něčemu takovému nemůže dojít, nebo že v důsledku takových zásahů nenastane žádné zranění osob ani škody na majetku. V důsledku toho prodávající neručí za žádné zranění osob, škody na majetku nebo ztráty na základě stížnosti že výrobek nevyvolal varování. Pokud ale prodávající bude činěn zodpovědným, přímo nebo nepřímo, za jakoukoli ztrátu nebo škodu spadající do rámce této záruky nebo jinak, nehledě na příčinu nebo zdroj, nepřekročí výše jeho ručení v žádném případě nákupní cenu výrobku a toto kompenzace bude představovat úplnou a výlučnou náhradu ze strany Prodávajícího. Žádný zaměstnanec ani zástupce prodávajícího není oprávněn ke změně této záruky jakýmkoli způsobem, nebo k poskytnutí nějaké jiné záruky.

UPOZORNĚNÍ: Tento výrobek by měl být jednou týdně testován.